Guía Rápida Comunicaciones Profinet Siemens Master y Argee

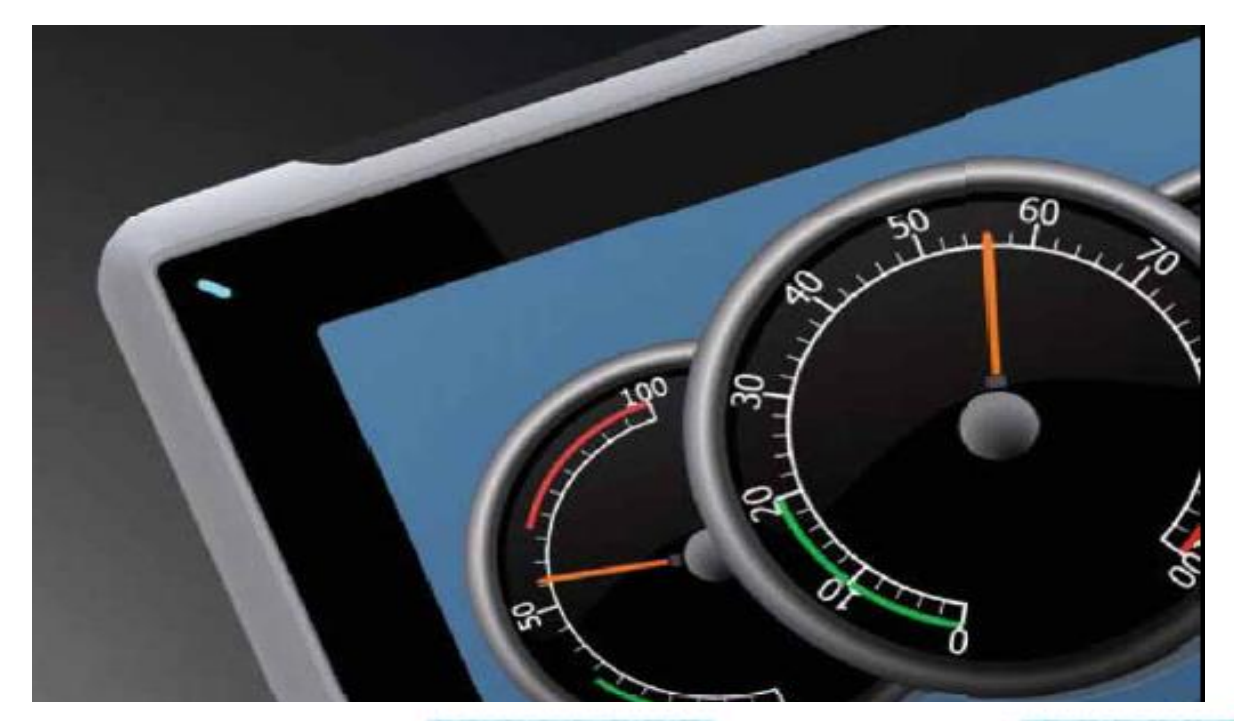

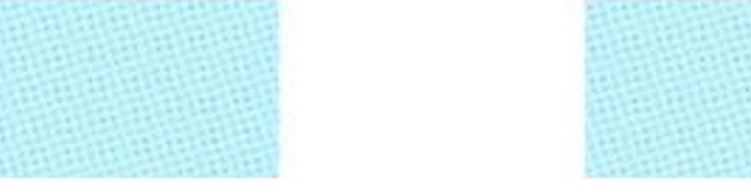

Comunicaciones Profinet Siemens Master y Argee

Versión: 1.0

03/07/2017

Servicio Asistencia Técnica Farell, 5 08014 Barcelona Tel. 932 982 040 soporte.tecnico@elion.es

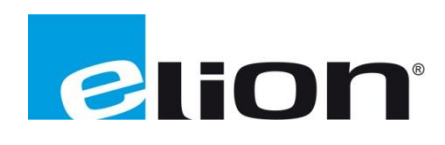

www.elion.es

## 1. Alcance

En esta guía se mostrará un ejemplo de cómo crear una comunicación con un Siemens Profinet Master y un módulo Argee.

Los módulos Argee son capaces de comunicar con un Profinet Master, a través de un archivo GSD Argee.

En este ejemplo se creará una comunicación desde dos registros del Argee a dos registros del PLC Siemens, uno de escritura y otro de lectura en sendos equipos. El dato transmitido en el Argee se leerá en el Siemens y viceversa.

## 2. Configuración Simatic

En este ejemplo, ejecutamos el software de programación Simatic Manager y pulsamos Aceptar.

| SIMATIC Manager                                                                                                |                                                                        |
|----------------------------------------------------------------------------------------------------|------------------------------------------------------------------------|
| Archivo Sistema de destino. Ver Herramientas Ventana. Ayuda                                                    |                                                                        |
|                                                                                                    |                                                                        |
|                                                                                                    |                                                                        |
|                                                                                                    |                                                                        |
|                                                                                                    |                                                                        |
|                                                                                                    |                                                                        |
|                                                                                                    |                                                                        |
|                                                                                                    |                                                                        |
|                                                                                                    |                                                                        |
| _                                                                                                    |                                                                        |
| A Charles and the second second second second second second second second second second second second second s | cerca de 🛛 🔀                                                           |
|                                                                                                    | SIMATIC Manager<br>(c) STEP 7 S7/M7/C7                                 |
|                                                                                                    | Versión: V5.5                                                          |
|                                                                                                    | Release: V5.5.0.0                                                      |
|                                                                                                    | Copyright (c) 1995-2010, Siemens AG. Todos los derechos<br>reservados. |
|                                                                                                    | Producto con licencia para:                                            |
|                                                                                                    | J.GORRIZ                                                               |
|                                                                                                    | Software instalado: Mostrar Actualizar menú                            |
|                                                                                                    | Austra I                                                               |
|                                                                                                    | Acepta                                                                 |
|                                                                                                    |                                                                        |

Pulsaremos la opción de asistente a nuevo proyecto.

| 🛃 SIM/  | ATIC Manager         |        |              |            |          |         |    |
|---------|----------------------|--------|--------------|------------|----------|---------|----|
| Archivo | Sistema de destino   | Ver    | Herramientas | Ventana    | Ayuda    |         |    |
| Nueva   | •                    |        |              |            |          | Chrl+N  |    |
| Asiste  | ente 'Nuevo Proyecto | b      |              |            |          |         |    |
| ADDI.   |                      |        |              |            |          | Cuito   |    |
| Memo    | ory Card S7          |        |              |            |          |         | Þ  |
| Archiv  | vo Memory Card       |        |              |            |          |         | ۲  |
| Borra   | r                    |        |              |            |          |         |    |
| Reorg   | ganizar              |        |              |            |          |         |    |
| Gestio  | onar                 |        |              |            |          |         |    |
| Archiv  | var                  |        |              |            |          |         |    |
| Desar   | rchivar              |        |              |            |          |         |    |
| Prepa   | arar página          |        |              |            |          |         |    |
| 1 Sho   | wrom260717backup     | (Proye | ecto) C:\\S  | howrom2    |          |         |    |
| 2 Ехр   | oquimia (Proyecto) - | - C:\  | \STEP7_PROJE | ECTS\Expoq | Juim     |         |    |
| 3 Sho   | wrom260717backup     | (Proye | ecto) C:\\S  | howrom2    |          |         |    |
| 4 Sho   | wrom260717 (Proye    | cto)   | C:\\STEP7_F  | PROJECTS\S | 5howro~1 |         |    |
| Salir   |                      |        |              |            |          | Alt+F4  |    |
|         |                      |        |              |            |          |         |    |
|         |                      |        |              |            |          |         |    |
|         |                      |        |              |            |          |         |    |
|         |                      |        |              |            |          |         |    |
|         |                      |        |              |            |          |         |    |
|         |                      |        |              |            | ELION    | I. S.A. | U. |

Desde la pantalla actual, pulsaremos siguiente.

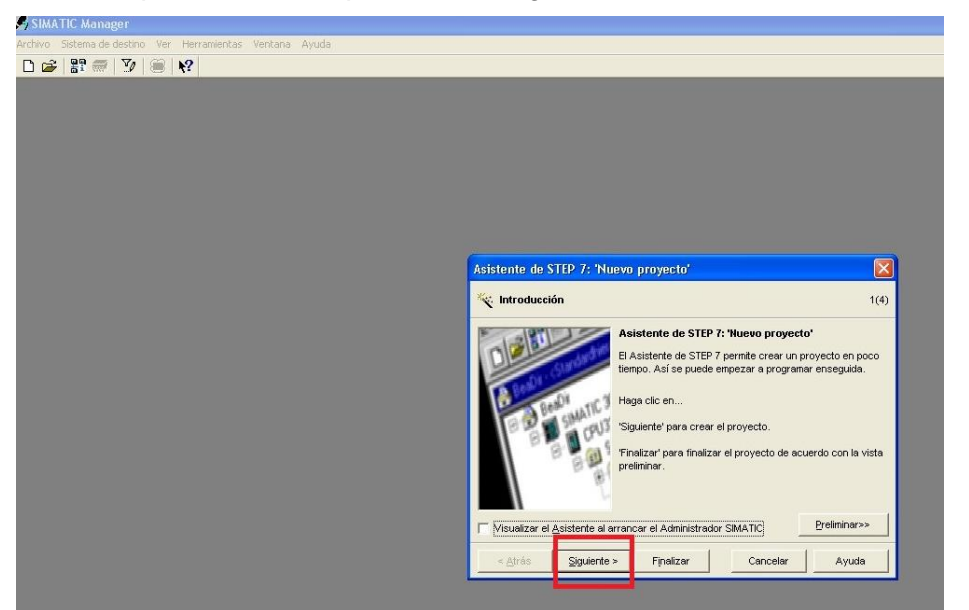

Elegiremos la CPU y daremos Siguiente.

| MATIC Manager                                     |                               |                                                                                                    |          |
|---------------------------------------------------|-------------------------------|----------------------------------------------------------------------------------------------------|----------|
| Sistema de destino Ver Herramientas Ventana Ayuda |                               |                                                                                                    |          |
| ; # # 3/ 8 K?                                     |                               |                                                                                                    |          |
|                                                   |                               |                                                                                                    |          |
|                                                   | Asistente de STEP 7:          | : 'Nuevo proyecto'                                                                                                    | <b>3</b> |
|                                                   |                               |                                                                                                    | <u> </u> |
|                                                   | CPU                           | Tipo de CPU         Referencia         P           CPU315         BES7 315-1AP03-0AB0         ES7 315-1AP03-0AB0         ES7 315-2B140-0AB0           CPU315-2 PNLOF         ES7 315-2B14-0AB0         ES7 315-2B14-0AB0         CPU317-2UP         ES7 315-2A9140-0AB0         CPU317-2 DNLOF         ES7 317-2A410-0AB0         CPU317-2 DNLOF         ES7 317-2A410-0AB0         CPU317-2 DNLOF         ES7 317-2A410-0AB0         CPU317-2 DNLOF         CPU317-2 DNLOF         < |          |
|                                                   | Nombre de la CPU:             | CPU315-2 PN/DP(1)                                                                                                    |          |
|                                                   | Dirección MPI:                | 2 Memoria de trabajo 384KB; 0,05ms/1000<br>instr.; conexión PROFINET; comunicación                                                                                                    |          |
|                                                   |                               | Preliminar>>                                                                                                    | 1        |
|                                                   | < <u>A</u> trás <u>Sig</u> ui | iente > Finalizar Cancelar Ayuda                                                                                                    |          |
|                                                   |                               |                                                                                                    |          |
|                                                   |                               |                                                                                                    |          |

Desde la pantalla que aparecerá, pulsaremos siguiente.

| SIMATIC Manager                                            |                           |                                 |  |
|------------------------------------------------------------|---------------------------|---------------------------------|--|
| Archivo Sistema de destino. Ver Herramientas Ventana Ayuda |                           |                                 |  |
|                                                            |                           |                                 |  |
|                                                            | Asistente de STEP 7; 'Nuc | evo proyecto'                   |  |
|                                                            | Bloques:                  | Nombre del b Nombre simbólico   |  |
|                                                            | C Crear también fuentes   | Lengunie para todos los bloques |  |
|                                                            | < Atrás Siguiente >       | Finalizar Cancelar Ayuda        |  |

ELION, S.A.U. - S.A.T.

A continuación, rellenaremos el nombre del proyecto y daremos a Finalizar.

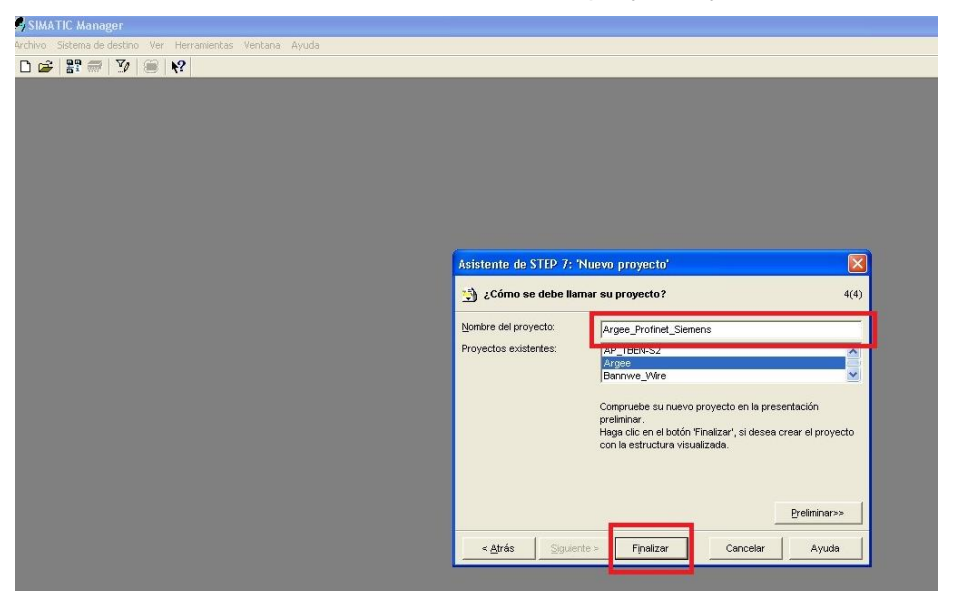

Pulsando sobre Equipo Simatic 300, nos aparecerá los apartados para configurar el Hardware y Software.

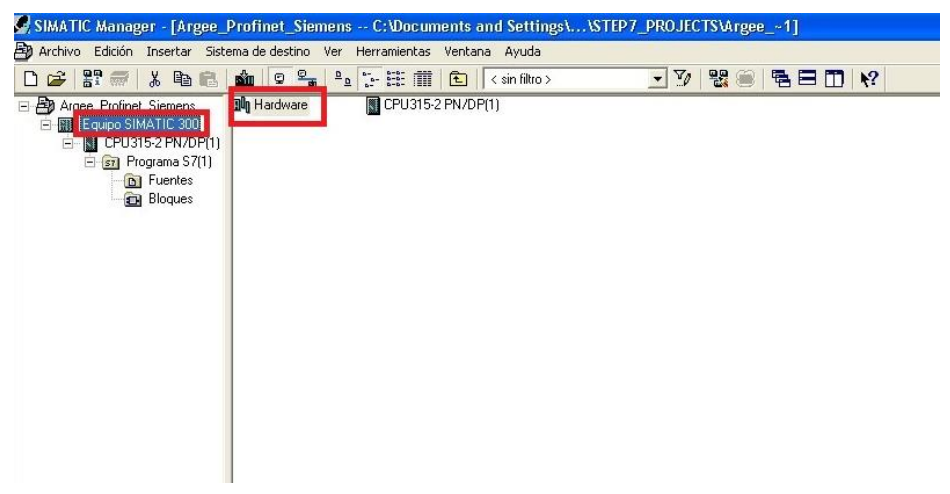

Pulsando en Hardware nos aparecerá la siguiente pantalla.

| #WHW Config = [Equipo SIMATIC 300 (Configuración) -:= Argee_Profinet_Siemens] |                                                                                                    |
|-------------------------------------------------------------------------------|----------------------------------------------------------------------------------------------------|
| 💵 Equipo Edición Insertar Sistema de destino. Ver Herramentas Ventana. Ayuda  |                                                                                                    |
|                                                                               |                                                                                                    |
|                                                                               | Park Estindar  Content Estindar  Content Estindar  Content Estindar  Content Estindar  Stant Content Estindar  Stant Estindar  Stant Estindar  Stant Estindar  Stant Estindar  Stant Estindar  Stant Estindar  Stant Estindar |
|                                                                               |                                                                                                    |
|                                                                               |                                                                                                    |
| Stat D Mödulo Ref., FL., D., D., Conentatio                                   | 1                                                                                                    |

Páginas 4 de 12

Pulsaremos sobre el campo PN-IO y aparecerá la siguiente pantalla.

| HW Config - [Equipo SIMATIC 30                                                                                                    | 00 (Configuración) - Argee_P                                                                           | rofinet_Siemens]              |         |                                                                                                  |
|----------------------------------------------------------------------------------------------------|----------------------------------------------------------------------------------------------------|-------------------------------|---------|--------------------------------------------------------------------------------------------------|
| Cape cace inserve second a                                                                                                    |                                                                                                    | ina Ayuua                     |         |                                                                                                  |
| OUR           1         CPU315-2 PN/DP[1           X1         MP/DP           N2         FM40           X2 P7         Pueto 1           X2 P2         Pueto 2 | D Copier<br>Pegar                                                                                      | Ctrl+C<br>Ctrl+V              |         | Byscar:<br>Periit Estandar<br>Estación PC SIMATIC<br>PROFIBUS-PA<br>PROFIBUS-PA                  |
| 3                                                                                                    | Sustituir objeto<br>Insertar sistema maestro<br>Separar sistema maestro<br>Moderne sistema PROFINET IO |                               |         | PROFINET ID     SIMATIC 300     SIMATIC 300     SIMATIC 400     SIMATIC PC Based Control 300/400 |
|                                                                                                    | PROFINET IO Domain Managem<br>Topologia PROFINET IO<br>Modo isócrono PROFINET IO                       | ent                           |         |                                                                                                  |
|                                                                                                    | Específicar módulo                                                                                     |                               |         |                                                                                                  |
|                                                                                                    | Borrar                                                                                                 | Supr                          |         |                                                                                                  |
|                                                                                                    | <b>Ir a</b><br>Filtrar módulos asignados                                                               | •                             |         |                                                                                                  |
|                                                                                                    | Observar / forzar                                                                                      |                               |         |                                                                                                  |
| K IOI UR                                                                                                    | Editar simbolos<br>Propiedades del objeto<br>Abrir objeto con<br>Cambiar acceso                        | Alt+Intro<br>Ctrl+Alt+O       | <br>× * |                                                                                                  |
| SWI MANN BAL                                                                                                    | Asignar Asset-ID                                                                                       |                               | 1       |                                                                                                  |
| 1 2 CPU315-2 PN/DPI 6ES7 3 X1 MFUDF X2 PH40                                                                                                    | Información del Product Suppor<br>FAQs<br>Búsqueda de manuales                                         | Ctrl+F2<br>Ctrl+F7<br>Ctrl+F6 |         |                                                                                                  |
| X21 Puerto 1                                                                                                    | Iniciar Device Tool                                                                                    |                               |         |                                                                                                  |
| 3                                                                                                    | 21449                                                                                                  |                               |         |                                                                                                  |

Rellenaremos la dirección IP de acceso a la RED Profinet. (La misma que la de la CPU).

| 학 HW Config. [Equipo SMATIC 300 (Configuración) - Argeo Profinat_Si<br>義 Collas Edición Inserta Sistema de destino Ver Terramientas Vectaria Ayuda<br>다 승 왕 또 및 왕 승규 방송, 승규 활 全, 하는 것 같은 것 같은 것 같은 것 같은 것 같은 것 같은 것 같은 것 같                                                                                                    | ment)                                                                     |                                                           |
|----------------------------------------------------------------------------------------------------|---------------------------------------------------------------------------|-----------------------------------------------------------|
| 1         1           2         1           3/2         1           3/2         1           3/2         1           3/2         1           3/2         1           3/2         1           3/2         1                                                                                                    | Propiedades - Interface Ethernet PN-10 (B0/S2.2)                          | Byscor         Extender           Portel         Extender |
|                                                                                                    | Al adecsions une subret de le propos-<br>dán les aguentes descorres Bres. |                                                           |
| Image         OI         UR           Image         Modulo         Ref.,         F.,         D.,         D.,         D.,         Consertation           1         Image         Modulo         Ref.,         F.,         D.,         D.,         D.,         D.,         Consertation           1         Image         Modulo         Ref.,         F.,         D.,         D.,         D.,         Consertation           1         Image         Modulo         2.2         A.         A. <td>Acepta Cancelar Ayuda</td> <td>-</td> | Acepta Cancelar Ayuda                                                     | -                                                         |

Y daremos a aceptar.

En el siguiente paso, habremos cargado el archivo GSD de Argge, y deberemos encontrar, dentro de la carpeta de Profinet IO, una carpeta de Turck y dentro un directorio de nombre Argee. Este es el único GSD que permite comunicar los módulos Argee.

| ruw connig - Ectinipo suwa ne, aoo (conniguracion) virgee_kroninet_siemens)                                                                                                    |                                                                                                    |
|----------------------------------------------------------------------------------------------------|----------------------------------------------------------------------------------------------------|
| Equipo Edición Insertar Sistema de destino. Ver Herramientas Ventana Ayuda                                                                                                    |                                                                                                    |
|                                                                                                    |                                                                                                    |
| Image: Constraint of the second of the second of | Parce       Parce       Entit       Extra PC SMATC       Extra PC SMATC       Extra PC SMATC       Extra PC SMATC       Image: Provide the markets       Image: Provide the markets |
|                                                                                                    | - N 48W0RD                                                                                                    |
| Bit         Modulo         .         Ret.         FL.         D         D         Connentatio           1         1         .         .         .         .         .         .         .         .         .         .         .         .         .         .         .         .         .         .         .         .         .         .         .         .         .         .         .         .         .         .         .         .         .         .         .         .         .         .         .         .         .         .         .         .         .         .         .         .         .         .         .         .         .         .         .         .         .         .         .         .         .         .         .         .         .         .         .         .         .         .         .         .         .         .         .         .         .         .         .         .         .         .         .         .         .         .         .         .         .         .         .         .         .         .         .<                                                                                                    | IIIIIIIIIIIIIIIIIIIIIIIIIIIIIIIIIIIII                                                                                                    |
| KT         APUDP         2         367           S2         FH40         10°         10°           S2         FH40         200         10°                                                                                                    |                                                                                                    |
| 1221 Auror 2 2324                                                                                                    | Ben-S                                                                                                    |

En la siguiente pantalla, nos pondremos encima del campo con el ratón, y con el botón izquierdo, seleccionaremos la opción de seleccionar un sistema profinet.

| N Equipo Edición Insertar Sis                                                                                                    | terna de destino. Ver Herramentas Ventana Ayuda                                                                                                    |                                                                                                    |
|----------------------------------------------------------------------------------------------------|----------------------------------------------------------------------------------------------------|----------------------------------------------------------------------------------------------------|
| Constraint         Sec         Sec | Coard Color Part 10     Coard Color Color C | Barton       Bertik       Extende PC SIMMTIC       PROBUS CP       PROBUS PA       PROBUS PA                                                                                                    |
| e mur                                                                                                    | Editar situations Propiedades del objeto Alt+Intro Abrix objeto com Col+Alt+O Cambiar accesso                                                                                                    |                                                                                                    |
|                                                                                                    | Asignar Asset-ID                                                                                                    | IN 8WORD                                                                                                    |
| 1 2 CPU315-2 PN/DP(6 X7 4 M9/0P X2 FN/0                                                                                                    | Información del Product Support         Ctrl+F2           ES7 2V         FAQs         Ctrl+F7           Búrqueda de manuales         Ctrl+F6                                                                                                    | H No SAVGRO<br>H → Output<br>B → Output<br>B → Output<br>Compact<br>T → GSD                                                                                                    |
| Non Fuerto 1                                                                                                    | Iniciar Device Tool                                                                                                    | I TBEN-L                                                                                                    |
| X21 Puerto 2                                                                                                    | 2044                                                                                                    | B Contraction of the second second se |

Deberemos obtener la siguiente pantalla con la conexión creada.

| Equipo Edición Insertar Sistema de destino. Ver Herramientas Ventana Ayuda                                                                                                    |                                                                                                    |
|----------------------------------------------------------------------------------------------------|----------------------------------------------------------------------------------------------------|
| D 📽 🗣 🖷 📾 📾 🃾 的 🗖 🖼 🛠                                                                                                    |                                                                                                    |
| 1         1         1         1         1         1         1         1         1         1         1         1         1         1         1         1         1         1         1         1         1         1         1         1         1         1         1         1         1         1         1         1         1         1         1         1         1         1         1         1         1         1         1         1         1         1         1         1         1         1         1         1         1         1         1         1         1         1         1         1         1         1         1         1         1         1         1         1         1         1         1         1         1         1         1         1         1         1         1         1         1         1         1         1         1         1         1         1         1         1         1         1         1         1         1         1         1         1         1         1         1         1         1         1         1         1         1                                                                                                            | Byrock  Byrock  Bett  Estandar  Bett  Estandar  Bett  Estandar  Bett  Estandar  Bett  Bett Bett Bett Be                                                                                                    |
| 4                                                                                                    | N 32 WORD<br>N 4 WORD                                                                                                    |
| Image: Weiling and the second second secon | H H 44 VOBD<br>H H 44 VOBD<br>H N 64 VOBD<br>H N 6 |

Arrastraremos el objeto Argee PN Device y lo soltaremos encima de la conexión Profinet creada.

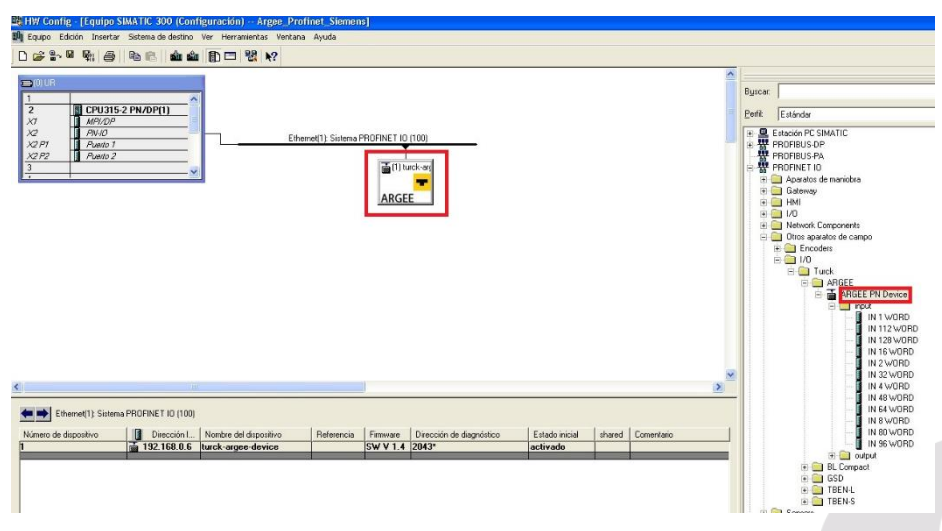

Daremos doble Click sobre el objeto Argee a configurar y nos saldrá la siguiente pantalla.

En ella configuraremos el nombre del módulo Argee, (le daremos el nombre que queramos) y la dirección IP, pulsando el campo Ethernet.

| 0         0           1         1           2         0           3         0           4         0           4         0           4         0           4         0           4         0           4         0           4         0           4         0           4         0           4         0           4         0           4         0           4         0           5         0 | Ethernet        | Propindades - turck-angee device<br>General   Identificación  <br>Nonbe abrevido<br>ARGEE generic PROFINET Onvice                                                                                       | Byrox      Perit Entindar      Perit Entindar      Perit Entindar      Perit Entindar      Propinus p-n      Propinus p-n      Propin                                                                                                    |
|----------------------------------------------------------------------------------------------------|-----------------|----------------------------------------------------------------------------------------------------|----------------------------------------------------------------------------------------------------|
|                                                                                                    |                 | Flatericia Filmwar         / SW V1.4           Fanile.         Tuck.           Nonite del digeotoria         Itacka sportshradi           Archiro 650:         650ML-V2.3TURCK-ARGEE-20160515010000 xml | HM     Crypent     HM     Crypent     HM     Crypent     For Analytic desared     Argen     Argen                                                                                                    |
| (1) turck-argee device                                                                                                    | Dirección E Din | Modificar venión<br>Estación del isitema PROFINET IO<br>Nuero del<br>dispositivo:<br>Dresción IP 132.1880.6<br>Efferenet<br>Augurar dirección IP mediante controlador IO                                | - N 128 VO<br>N 15 VOR<br>N 2 VOR<br>N 2 VOR<br>N 1 V 2 VOR<br>N 1 V |
| (7) PH/0<br>(7) PH/0<br>(7) Ph/1<br>(7) Ph/2<br>(7) Ph/2                                                                                                    |                 | Conventatio:                                                                                                    |                                                                                                    |

En este caso le asignaremos la dirección 192.168.0.6

| Equipo Edición Insertar Sistema de destino Ver Hen                                                                                                    | amientas Ventan | a Ayud | semeroj.<br>3                                                                                                    |                                                                                                    |
|----------------------------------------------------------------------------------------------------|-----------------|--------|----------------------------------------------------------------------------------------------------|----------------------------------------------------------------------------------------------------|
| OILF         CRU315-2 PN/OP(1)           2         CRU315-2 PN/OP(1)           3         MECO           3         America                                                                 | Eth             | ernet  | Trople dades - turck-argee: device.  General   identificatin   Norbe alreviate: urck-argee device  Propledades - Interface: [ Ithernet: turck-argee: device  Propledades - Interface: [ Ithernet: turck-argee: device  Propledades - Ithernet: turck-argee: device  Propledades - Ithernet: turck-argee: device  Propledades - Ithernet: turck-argee: device  Propledades - Ithernet: turck-argee: device  Propledades - Ithernet: turck-argee: device  Propledades - Ithernet: turck-argee: device  Propledades - Ithernet: turck-argee: device  Propledades - Ithernet: turck-argee: device  Propledades - Ithernet: turck-argee: device  Propledades - Ithernet: turck-argee: device  Propledades - Ithernet: turck-argee: device  Propledades - Ithernet: turck-argee: device  Propledades - Ithernet: turck-argee: device  Propledades - Ithernet: tur | Perf Estárdar<br>Perf Estárdar<br>Perf Por Person<br>Propresus per<br>Propresus per<br>Prop |
| (1) hurck-argee device<br>Stot Módulo Referencia                                                                                                    | Dirección E     | Dire   | -rog parodob a rod                                                                                                    | - IN 4 4/07BD<br>- IN 48/07BD<br>- IN 48/07BD<br>- IN 64/07BD<br>- IN 80/07BD<br>- IN 80/07BD                                                                                                    |
| Ø         Tat. turck-super-denice           XI         FPH 0           XI         FPH 1           XI         FPH 1           XI         FPH 2           1         2           2         2 |                 |        | Co                                                                                                    |                                                                                                    |

## Daremos un doble Click sobre IN 1 Word

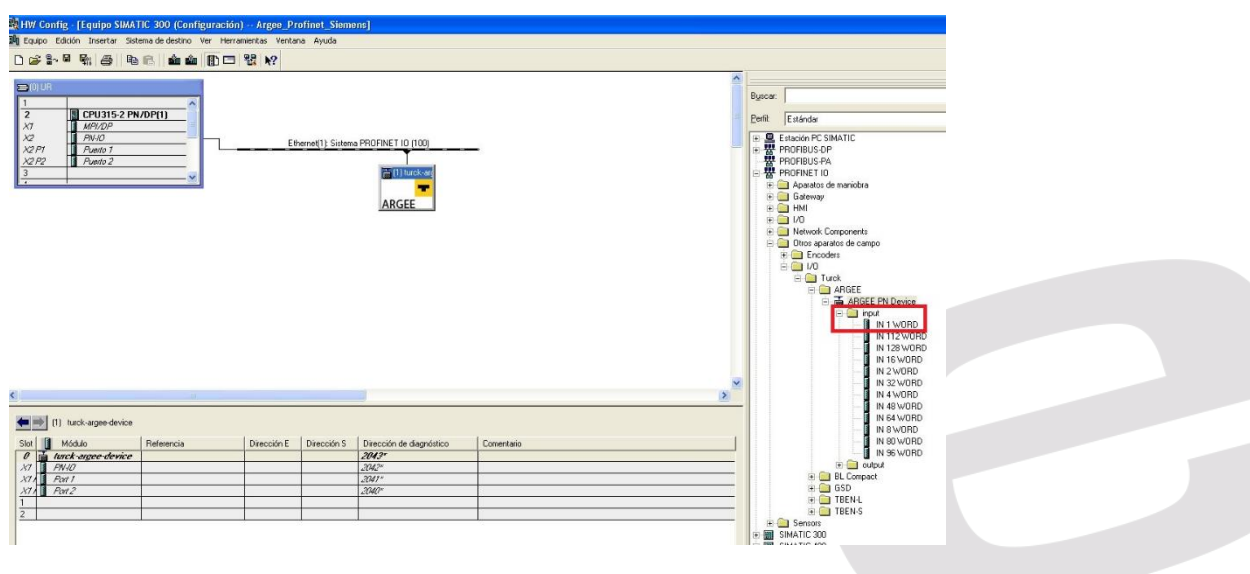

Y se nos añadirá, la palabra seleccionada al mapa de memoria de la Red Profinet con la dirección asignada. En Bytes.

| 👪 HW Config - [Equipo SIMATIC 300 (Configuración) Argee_Profinet_Siemens]                              |          |                                                                                                    |
|----------------------------------------------------------------------------------------------------|----------|----------------------------------------------------------------------------------------------------|
| 🏥 Equipo Edición Insertar Sistema de destino Ver Herramientas Ventana Ayuda                            |          |                                                                                                    |
|                                                                                                    |          |                                                                                                    |
|                                                                                                    | ^        |                                                                                                    |
|                                                                                                    |          | Byscar:                                                                                                    |
| 2 II CPU315-2 PN/DP(1)<br>X1 II MR/DP                                                                  |          | Perfit Estándar                                                                                                    |
| AVC         AVIC           X2PT         Avents 1           X2P2         Avents 2           3         V |          | Beach PF SMATIC     FROFILUSCP     FROFILUSCP |
|                                                                                                    | ×        | IN 32 WORD                                                                                                    |
| N                                                                                                    | <u> </u> | IN 48 WORD                                                                                                    |
| (0) UR                                                                                                 |          | IN 64 WORD                                                                                                    |
| Stot Modulo Ref., Fi., D., D., D., Comentario                                                          | j        | IN 80 WORD                                                                                                    |
|                                                                                                    |          | IN 96 WORD                                                                                                    |
| 2 1 EPU315-2 PN/DPI6ES7 3V3.12                                                                         |          | + output                                                                                                    |
| λ1         IMPTAP         ∠         2004           10         100         100         100              |          | H GSD                                                                                                    |
| V2 France U                                                                                            |          | + 🧰 TBEN-L                                                                                                    |
| 221 Bach 2 224                                                                                         |          | 🖲 TBEN-S                                                                                                    |
|                                                                                                    |          | 🕀 🦲 Sensors                                                                                                    |
| <u>4</u>                                                                                               |          | E SIMATIC 300                                                                                                    |
| 5                                                                                                    |          | 🛞 🗐 SIMATIC 400                                                                                                    |
|                                                                                                    |          | SIMATIC PC Based Control 300/400                                                                                                    |

Haremos lo mismo con la selección de OUT 1 Word.

Sustituiremos los Bytes configurados 256 y 257 por los 100, debido a que estas posiciones ya estaban ocupadas en nuestra CPU.

| HW Config [Equipo SIMA                                                                                                    | TIC 300 (Configuració    | n) Argee_P    | rofinet_Siem   | ens                      |            |   |                   |                                                                                                    |
|----------------------------------------------------------------------------------------------------|--------------------------|---------------|----------------|--------------------------|------------|---|-------------------|----------------------------------------------------------------------------------------------------|
| Equipo Edición Insertar Se                                                                                                    | stema de destino Ver Hen | amentas venta | ina Ayuda      |                          |            |   |                   |                                                                                                    |
|                                                                                                    |                          | 121 N?        |                |                          |            |   |                   |                                                                                                    |
| 1<br>2<br>2<br>2<br>2<br>2<br>2<br>2<br>2<br>2<br>2<br>2<br>2<br>2<br>2<br>2<br>2<br>2<br>2<br>2                                                                                                    | N/DP(1)                  |               |                |                          |            | - | Byscar:<br>Perfit | Estándar                                                                                                    |
| X 2 Mol Mol Mol X 2 Mol X 2 Mo |                          | <u> </u>      | herne(1) Siten | ARGEE                    | _          |   |                   | PROFILE I D<br>Grademy<br>Grademy<br>Hetwork Components<br>Hetwork Components<br>Hetwork Components<br>Hetwork Components<br>→ Frances<br>→ Frances<br>→ Grades<br>→ RAFEE PN Device<br>→ I 112 VVRD<br>→ I 112 VVRD<br>→ I 112 VVRD<br>→ I 112 VVRD<br>→ I 112 VVRD<br>→ I 112 VVRD<br>→ I 112 VVRD<br>→ I 112 VVRD<br>→ I 112 VVRD<br>→ I 112 VVRD<br>→ I 112 VVRD<br>→ I 112 VVRD<br>→ I 112 VVRD<br>→ I 112 VVRD<br>→ I 112 VVRD<br>→ I 112 VVRD |
|                                                                                                    |                          |               |                |                          |            | 2 |                   | IN 8 WORD                                                                                                    |
| (1) turck-argee-device                                                                                                    | 1                        |               |                |                          |            |   |                   | IN 80 WORD                                                                                                    |
| Slot Módulo                                                                                                    | Referencia               | Dirección E   | Dirección S    | Dirección de diagnóstico | Comentario | 1 |                   | UUT 1 WORD                                                                                                    |
| 0 🚡 turck-argee-device                                                                                                    |                          |               |                | 2043*                    |            |   |                   | 001 112 WORD                                                                                                    |
| XI FINIO                                                                                                    |                          |               |                | 2042*                    |            |   |                   | 0UT 128 WORD                                                                                                    |
| X1 Port 1                                                                                                    |                          | 1             |                | 2011                     |            |   |                   | OUT 16 WORD                                                                                                    |
| XI Port 2                                                                                                    |                          |               |                | 2040"                    |            |   |                   | OUT 2 WORD                                                                                                    |
| IN 1 WORD                                                                                                    |                          | 256.257       |                | 1                        |            |   |                   | OUT 32 WORD                                                                                                    |
| UI OUT 1 WORD                                                                                                    |                          |               | 256 257        |                          |            |   |                   | - OUT 4 WORD                                                                                                    |
|                                                                                                    | - A-                     |               |                |                          |            |   |                   | OUT 48 WORD                                                                                                    |

Desde la pantalla principal del proyecto, seleccionaremos el apartado de configuración de Software

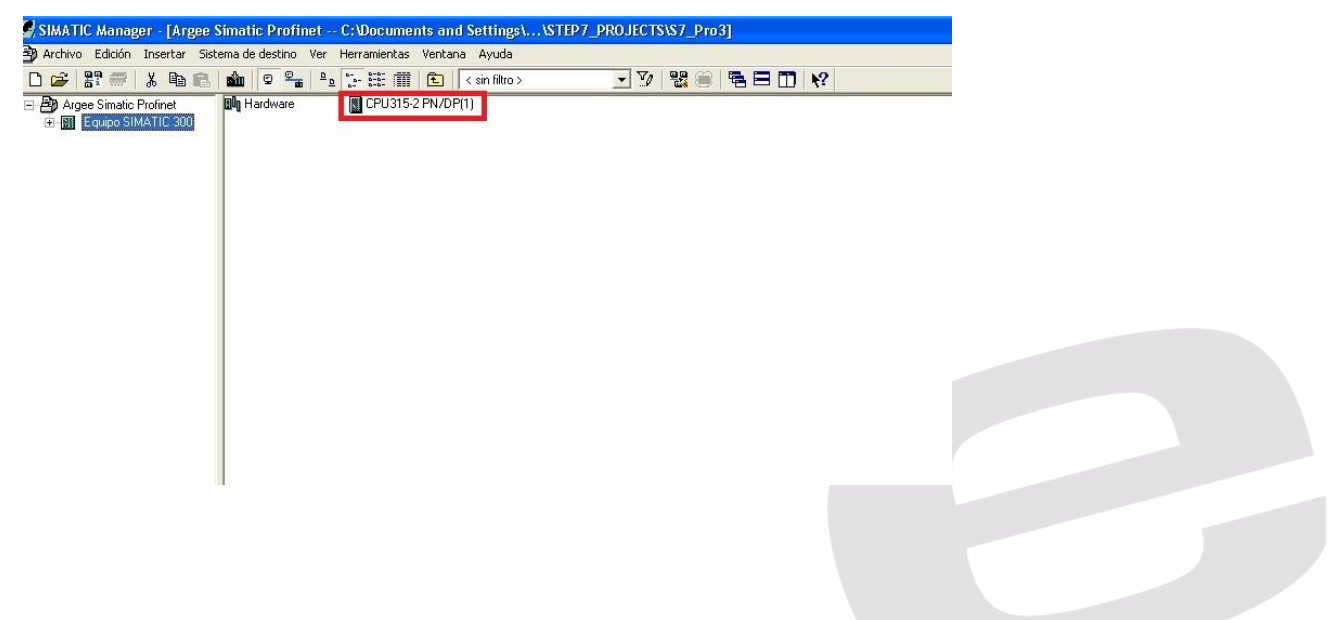

Abriremos el apartado Programa S7

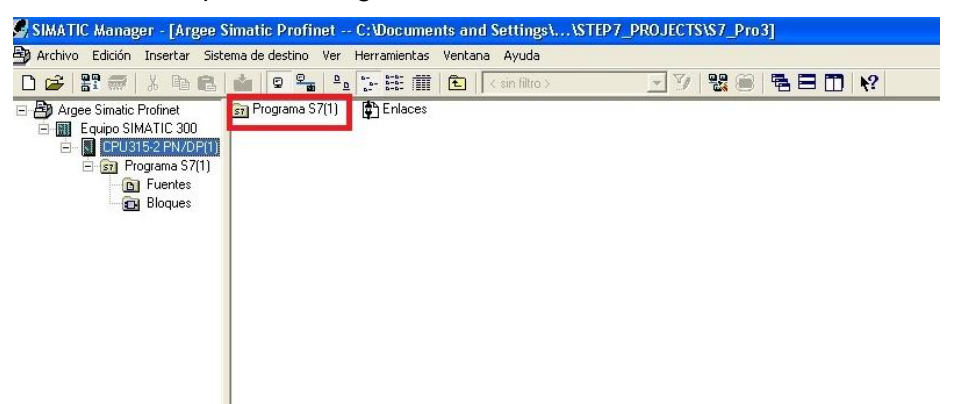

Seleccionaremos el apartado Bloques

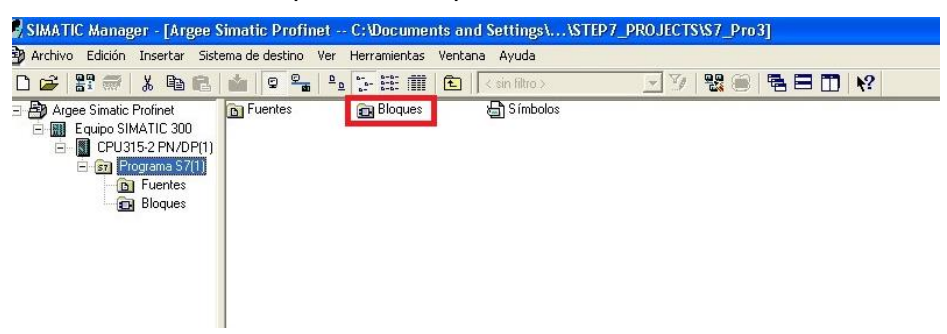

Y aparecerán los apartados de bloques y crearemos el FC1 y VAT\_1

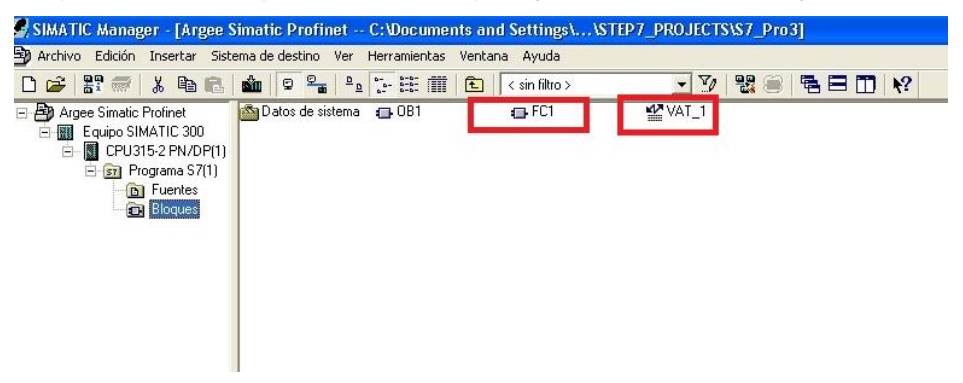

En FC1, crearemos el siguiente FC. Tendremos que incluir este FC\_1 en el OB1 para que la CPU ejecute el módulo función.

| KOP/AWL/FUP - [@FC1 Argee Simatic                                                                                                    | Profinet\Equipo SIMATIC 300\CPU315-2 PN/DP(1) ONLINE                                                                                                    |  |
|----------------------------------------------------------------------------------------------------|----------------------------------------------------------------------------------------------------|--|
| Archivo Edición Insertar Sistema de destino                                                                                                    | Test Ver Herramientas Ventana Ayuda                                                                                                    |  |
|                                                                                                    | # 👛 🔁 특허 ! < >! 🔲 🖪 🛱 🕂 🕂 -() 🕾 나 그 눈 📢                                                                                                    |  |
| ✓ X     ✓ X     ✓     ✓ X     ✓ X     ✓  | Contenido de: 'Entorno\Interface'  Contenido de: 'Entorno\Interface'  Contenido de: 'E |  |
| Grand Control del programa     Control del programa     Desplacamento/Rotación     Gal Temportzación     Gal Temportzación     Gal Controlores logicas con palabras     Gal Desplacatores logicas con palabras     Gal Desplacatores logicas con palabras     Gal Desplacatores logicas con palabras     Gal Desplacatores logicas con palabras     Gal Desplacatores logicas con palabras     Gal Desplacatores logicas con palabras     Gal Desplacatores logicas con palabras     Gal Desplacatores logicas con palabras     Gal Desplacatores logicas con palabras     Gal Desplacatores logicas con palabras     Gal Desplacatores logicas con palabras     Gal Desplacatores     Gal Desplacatores     Gal Desplacat | F01 : Titulo:<br>Comentario:                                                                                                    |  |
| ⊕ <b>19</b> Ubrerias                                                                                                    | Entrol         MOVE         MOVE           EN ENO         EN ENO         EN ENO           7272         7272         78100           *dearge*         TN OUT - 'deargear' "Darange geoge         ence                                                                                                    |  |
|                                                                                                    | * - <u>IN OUT</u> -"aargee"                                                                                                    |  |

En el VAT\_1 crearemos la siguiente tabla.

| 1 | Coperando | Símbolo     | Formato de visualización | Valor de estado | Valor de forzado |
|---|-----------|-------------|--------------------------|-----------------|------------------|
| f | INV 100   | "dearge"    | DEC                      | 7777            |                  |
|   | MVV 0     | "de argee"  | DEC                      | 7777            |                  |
|   | M/V 10    | "paraargee" | DEC                      | 9999            | 9999             |
|   | QVV 100   | "aargee"    | DEC                      | 9999            |                  |
| 1 |           |             |                          |                 |                  |
|   |           |             |                          |                 |                  |

# 3. Configuración Argee

Ejecutaremos el software de programación Argee (PG) desde la ruta donde lo tengamos instalado.

| ivo Inicio Compa       | ng Environment v2_0_26_0<br>rtir Vista                  |                                 |                     |                |                                                                |
|------------------------|---------------------------------------------------------|---------------------------------|---------------------|----------------|----------------------------------------------------------------|
| nclar al<br>sso rápido | Cortar<br>Copiar ruta de acceso<br>Pegar acceso directo | Copiar Eliminar Cambiar Nueva   | Nuevo elemento -    | Propiedades    | Seleccionar todo  No seleccionar ninguno  I Invertir selección |
| → × ↑ 📑 > Este         | equipo > Escritorio > SW_ARGEE_                         | Environment_v2 > 2.0.26.0 > Pro | ogramming Environme | nt v2_0_26_0 > |                                                                |
|                        | Nombre                                                  | Fecha de modifica               | Tipo                | Tamaño         |                                                                |
| 🕈 Acceso rápido        | Earlier Environments                                    | 23/01/2017 18-26                | Cameta de archivos  |                |                                                                |
| OneDrive               | argee ajax                                              | 23/01/2017 18:26                | Archivo JavaScript  | 39 KB          |                                                                |
|                        | argee compiler                                          | 23/01/2017 18:26                | Archivo JavaScript  | 50 KB          |                                                                |
| Este equipo            | argee conf                                              | 23/01/2017 18:26                | Archivo JavaScript  | 1 KB           |                                                                |
| Descargas              | argee env                                               | 23/01/2017 18:31                | Archivo JavaScript  | 201 KB         |                                                                |
| 🖶 Documentos           | argee library loader                                    | 23/01/2017 18:26                | Archivo JavaScript  | 14 KB          |                                                                |
| Escritorio             | argee print                                             | 23/01/2017 18:26                | Archivo JavaScript  | 10 KB          |                                                                |
| 📰 Imágenes             | argee_sim                                               | 23/01/2017 18:26                | Archivo JavaScript  | 52 KB          |                                                                |
| b Música               | argee trace                                             | 23/01/2017 18:26                | Archivo JavaScript  | 7 KB           |                                                                |
| Nueva carpeta          | argee_v_1_3_import                                      | 23/01/2017 18:26                | Archivo JavaScript  | 53 KB          |                                                                |
|                        | BLC_modules                                             | 23/01/2017 18:26                | Archivo JavaScript  | 101 KB         |                                                                |
| Videos                 | Cache.manifest                                          | 23/01/2017 18:26                | Archivo MANIFEST    | 1 KB           |                                                                |
| Windows8_OS (C:)       | 3 Date                                                  | 23/01/2017 18:26                | Archivo JavaScript  | 13 KB          |                                                                |
| PROD.MARKETING         | Evaluator                                               | 23/01/2017 18:26                | Archivo JavaScript  | 36 KB          |                                                                |
| COMUNBCN (\\ELI        | FEN20_modules                                           | 18/01/2017 23:20                | Archivo JavaScript  | 13 KB          |                                                                |
| COMERCIAL (\\ELIC      | flowchart                                               | 23/01/2017 18:26                | Archivo JavaScript  | 29 KB          |                                                                |
| COMUNORG (\LELI        | 💿 hmi                                                   | 23/01/2017 18:26                | Chrome HTML Do      | 10 KB          |                                                                |
| tarifas (\\ELIONBCN_   | 🕃 JsHashMap                                             | 23/01/2017 18:26                | Archivo JavaScript  | 4 KB           |                                                                |
|                        | © pg                                                    | 23/01/2017 18:26                | Chrome HTML Do      | 11 KB          |                                                                |
| SOLE (MELIONBUL        | Stack                                                   | 23/01/2017 18:26                | Archivo JavaScript  | 4 KB           |                                                                |
| Red                    | BEN_modules                                             | 23/01/2017 18:26                | Archivo JavaScript  | 35 KB          |                                                                |
|                        | TBEN_S1_modules                                         | 23/01/2017 18:26                | Archivo JavaScript  | 26 KB          |                                                                |
|                        | 🗭 Tokanizer                                             | 23/01/2017 18:26                | Archivo JavaScript  | 19 KB          |                                                                |
|                        | 💰 util                                                  | 23/01/2017 18:26                | Archivo JavaScript  | 6 KB           |                                                                |

Aparecerá la siguiente pantalla. Habremos configurado el módulo con la siguiente IP, 192.168.1.6. Pulsaremos Enter Program Mode.

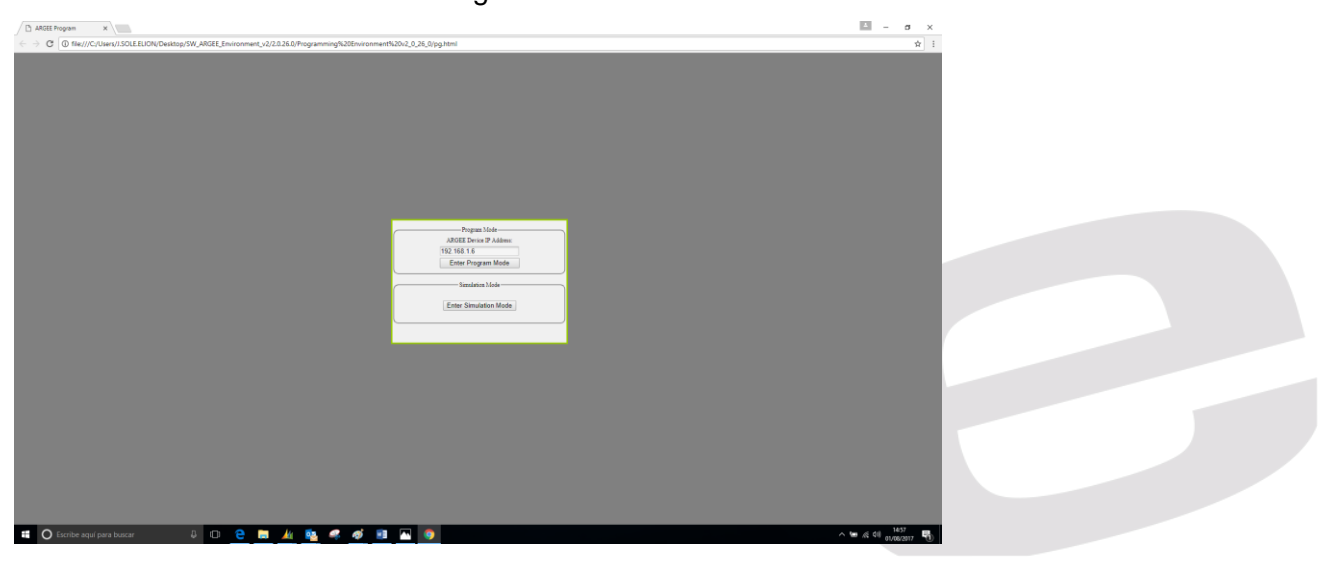

Una vez nos aprezca esta pantalla, pulsaremos la opción Convert to Argee, para disponer de los comando necesarios de programación.

| Project Title:                                                                | Run   Debug   Open/Save As   New Project   Convert to ARGEE   About   Set Ti                                                                                                    |
|-------------------------------------------------------------------------------|----------------------------------------------------------------------------------------------------|
|                                                                               |                                                                                                    |
| imer 1 Expiration (in milliseconds): 0 imer 2 Expiration (in milliseconds): 0 | Counter 1 - Count From 0 To: 0<br>Counter 2 - Count From 0 To: 0                                                                                                    |
| Slot 0.Module_Diagnostics_Available                                           | Pass Through     Pass Through     Pass                                                                                                    |
| Slot 0.Module_Diagnostics_Available                                           | Pass Through     Pass Through     Pass Through     No Action                                                                                                    |
| Slot 0.Module_Diagnostics_Available                                           | Pass Through     Pass Through     P |
| Slot 0.Module_Diagnostics_Available                                           | Pass Through     Pass Through     No Action                                                                                                    |

Nos aparecerá la siguiente pantalla y pulsaremos, en el área de programa, Add Condition.

| Project Title:   |                 |            |           |             |       |            |         |             |                                                                                |
|------------------|-----------------|------------|-----------|-------------|-------|------------|---------|-------------|--------------------------------------------------------------------------------|
|                  |                 |            |           |             |       |            |         | Run D       | Debug   Print   Edit HMI   View HMI   Project   Abo                            |
|                  |                 |            |           |             |       |            |         |             |                                                                                |
| Program Variable | PS              |            |           |             |       |            |         |             | ARGEE Program                                                                  |
| Vame             | Type            | Actions    |           |             | 1     |            |         |             | Keyboard shortcuts:                                                            |
| LC_connected     | Integer         |            |           |             | 1     |            |         |             | Press Ctrl-q for list of program variables                                     |
| ROG_cycle_time   | Integer         |            |           |             |       |            |         |             | Press Ctrl-f for list of operations                                            |
| ·g1              | Integer •       | Delete     | Add A     | bove Init   |       |            |         |             | Press Ctrl-s for list of State Names                                           |
| ·g2              | Integer •       | Delete     | Add A     | bove ) Init |       |            |         |             | These shortcuts are used to write variables and expressions in all the screens |
| n1               | Timer/Counter • | Delete     | Add A     | bove )      |       |            |         |             | In order to configure the IO of the station, follow the Link                   |
| m2               | Timer/Counter • | Delete     | Add A     | bove )      | 1     |            |         |             |                                                                                |
| nt1              | Timer/Counter • | Delete     | Add A     | bove )      |       |            |         |             | Add Condition                                                                  |
| nt2              | Timer/Counter • | Delete     | Add A     | bove )      |       |            |         |             |                                                                                |
| Add Variable     |                 |            |           |             |       |            |         |             |                                                                                |
|                  |                 |            |           |             |       |            |         |             |                                                                                |
| LC Variables     |                 |            |           |             |       |            |         |             |                                                                                |
| ame              | Direction       | Word index | Bit offse | Size        |       | Signed     | Actions |             |                                                                                |
| c_in_reg1        | ARGEE->PLC •    | 0          | 0 •       | Word (16 b  | it) • | unsigned * | Delete  | Add Above ) |                                                                                |
| lc_in_reg2       | ARGEE->PLC •    | 1          | 0 •       | Word (16 b  | it) • | unsigned • | Delete  | Add Above ) |                                                                                |
| lc_out_reg1      | PLC->ARGEE *    | 0          | 0 •       | Word (16 b  | it) 🔻 | unsigned • | Delete  | Add Above ) |                                                                                |
| lc out reg2      | PLC->ARGEE •    | 1          | 0 .       | Word (16 b  | it) 🔻 | unsigned • | Delete  | Add Above   |                                                                                |
|                  |                 |            |           |             |       |            |         |             |                                                                                |

En el área de programa, añadiremos el comando True, en el campo de Condition y en Action, ejecutaremos el comando Assignment, donde asignarmos el valor de la variable reg1 al registro de comunicación hacía el PLC, "plc\_in\_reg1".

Pulsaremos Run, y el área Condition, deberá ponerse en verde si no hay ningún error, lo que significará que el programa se está ejecutando.

Pulsaremos Modify variables, y en el área de Program Variables, asignaremos el valor "7777" a la variable "reg1". Pulsaremos Finish Modifications y este valor nos aparecerá en la tabla de comunicación del PLC Siemens, en la variable "deargee".

El valor escrito en la tabla de comunicación del PLC Siemens, en la variable "aargee", nos aparecerá en el área de PLC Variables, en el registro, "Plc\_out\_reg1".

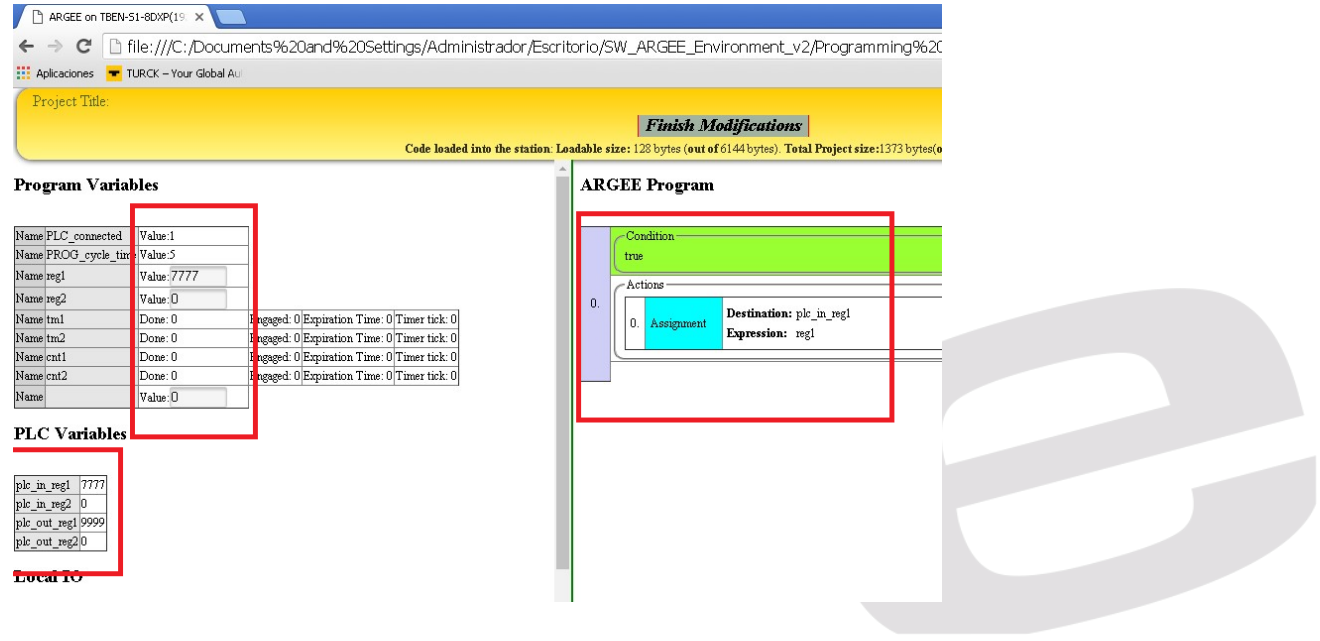

### DELEGACIONES:

Cataluña: Tel. 932 982 000 elion@elion.es

Centro: Tel. 913 835 709 elionmad@elion.es

Sur: Tel. 955 943 441 egiraldez@elion.es

Norte: Tel. 943 217 200 imorales@elion.es

#### Servicio Asistencia Técnica

Farell, 5 0814 Barcelona servicio.tecnico@elion.es

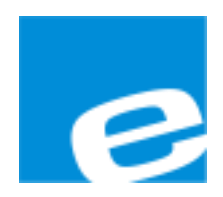

```
ELION, S.A.
```

Farell, 5 08014 Barcelona Tel. 932 982 000 Fax 934 311 800 elion@elion.es www.elion.es